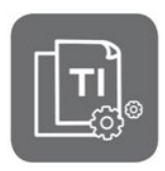

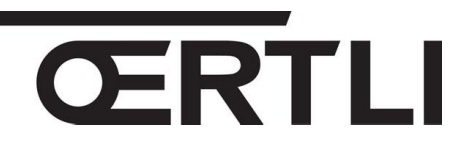

**Technische Information** 

# OEtroSmart Intelligenter Raumtemperaturregler

#### Produkt-Evolutionen, Kompatibilität und Funktionalitäten

|     | 10 |
|-----|----|
| . u | 5  |

Nr ITOE0225-de

19/03/2020

# 1. Kompatibilität

Der Ætro-Smart intelligenter Raumtemperaturregler ist in zwei Ausführungen erhältlich:

- Kolli **AD323** (ohne Gateway Schnittstelle) kompatibel mit **R-BUS**-nativ ausgestatteten Geräten, erkennbar durch dem auf dem Typenschild und auf den Anschlussleisten befindlichem Logo
- Kolli AD320 (mit Gateway Schnittstelle) für Geräte die eine GTW16 Schnittstelle (ON/OFF oder Opentherm Verbindung) benötigen.

| Geräte               | Œtro-Smart<br>nativer R-BUS (ohne Schnittstelle)                                                                                                    | Œtro-Smart<br>mit GTW16 Schnittstelle                                                                                                    |  |  |
|----------------------|----------------------------------------------------------------------------------------------------|----------------------------------------------------------------------------------------------------|--|--|
| Kolli Nr.            | 7691374       YY-WW       C €       AD323         OETROSMART       0.4KG       R-BUS         OETROSMART       0.4KG       R-BUS         JUEIZUI TORGE       Image: Comparison of the state of the state o | 7684433       YY-WW       C €       AD320         OETROSMART OT<br>OERTLI       0.7KG       OT<br>ON/OF         Image: Strate of the strate of the strate of the |  |  |
| Kompatible<br>Geräte | <ul> <li>ŒnoviaPac-Colonne with Bus logo</li> <li>OEcOil Condens-2</li> <li>Œcoil Condens with Bus logo,</li> <li>Œcoil with Bus logo,</li> <li>Œcoil with Bus logo,</li> <li>GMX-S 2024</li> <li>GMC 3000 Condens,</li> <li>GMC 3000 Combi,</li> <li>GMC 3000 CS,</li> <li>GMR 6000,</li> <li>GMR 6160 Condens</li> <li>GSC 150 45-115 Oetrocom 3</li> <li>OSCR Max</li> <li>VM-Oetrocom 3 MR</li> </ul>                                                                                                    | <ul> <li>ON / OFF Anschluss:</li> <li>EnoviaPac-Slim</li> <li>EnoviaPac-First</li> <li>Enoviadens-Hybrid</li> <li>Ecoil-Hybrid</li> <li>Ecoil / Ecoil Condens (avant 2018)</li> <li>EnoviaPac-Colonne (avant 2018),</li> <li>Domonet</li> <li>ON/OFF oder OpenTherm Anschluss:</li> <li>GMR 1000 Condens,</li> <li>GMX-M 2024,</li> <li>GSCX 25 Condens,</li> </ul>                                                                                                    |  |  |

# 2. Aktualisierung der Œtro-Smart -Softwareversion

WICHTIG: Der Œtro-Smart muss mit dem Internet verbunden sein, um die automatische Aktualisierung seiner Softwareversion über Nacht zu ermöglichen.

Folgende Verbindungen müssen vorhanden sein:

- Wi-Fi-Verbindung
- Internetzugang
- Zugang zum Server

Die Aktualisirerung wird auf die neueste Version durchgeführt: Mindestversion **1.64.6** (aktuelle Version). Ab Werk werden die **Œtro-Smart** in Version **1.56.7** geliefert.

Wenn kein WiFi-Netzwerk vorhanden ist, dort wo der Œtro-Smart installiert ist, führen Sie die manuelle Aktualisierung der Œtro-Smart Software (dies ist ab Œtro-Smart Version 1.30 möglich).), wie unten beschrieben, durch:

1. Stellen Sie über dem WiFi eine Verbindung zum Internet her, je nachdem:

- Benutzen Sie die Smartphone Hotspot-Funktion. Wählen Sie dazu in Android "Einstellungen, Drahtlos & Netzwerke (dieser Menü-Punkt befindet sich unter Umständen unter "Mehr"), Mobilnetzwerk-Freigabe (alternativ kann dieser Menü-Punkt auch "Tethering & mobiler Hotspot" heißen)".).

- oder bringen Sie den Œtro-Smart an einen Ort, wo ein Netzwerk verfügbar ist.

- 2. WiFi Menü des Œtro-Smart aufrufen um die Verbindung herzustellen:
  - Netzwerk wählen
  - Passwort mittels Knopf des Œtro-Smart 🗸 eintragen.
  - Das Œtro-Smart zeigt eine Meldung zur Bestätigung der Verbindung, an.
- 3. Menü Einstellungen-aufrufen.
- 4. Wählen Sie: Auf Software-Updates prüfen.

Auf dem Bildschirm wird der Status der Software angezeigt.

- 5. Wenn die Software erfolgreich aktualisiert wurde (nach einigen Minuten):
  - Der Ætro-Smart wird neu gestartet und kehrt dann zur aktuellen Anzeige zurück.
  - Die Software Version kann im Menu « Technische Daten » des Œtro-Smart überprüft werden.
  - Die Information « Aktualisierte Software » wird angezeigt.

# 3. Betriebsbedingungen

WICHTIG: Aktualisieren Sie beim ersten Start die Œtro-Smart -Softwareversion, um einen optimalen Betrieb zu gewährleisten und um das Zurücksenden von Meldungen und Fehlercodes zu ermöglichen (siehe oben für das manuelle Aktualisierungsverfahren).

- Der Œtro-Smart ab Version 1.64.6, kann für Geräte, die in Kaskade verbunden sind, verwendet werden.
- Der Œtro-Smart kann die Warmwassererwärmung nur verwalten, wenn das Warmwasser von der Hauptplatine aus gesteuert wird :
  - für Wärmepumpen : EHC-xx
  - für Gasheizkessel : CU-GHxx
  - für Ölheizkessel : CU-OHxx
- Die Leiterplatten der Geräte müssen mindestens in der in nachstehenden Tabelle (Kapitel 4) angegebener Softwareversion sein. Verwenden Sie andernfalls das AD320 Kolli (mit Gateway).

# 4. Erforderliche Mindest-Softwareversionen und Funktionalitäten (für Versionen mit AD323)

**Die Anschlussdiagramme finden Sie im Anhang** (klicken Sie auf "**Sehen**", um das entsprechende Diagramm aufzurufen).

| Q <sub>av</sub> ët                                   | Leiterplatten und minimal erforderliche Software-<br>Versionen* |                            |                                |                                  | Fehler- |      |              |
|------------------------------------------------------|-----------------------------------------------------------------|----------------------------|--------------------------------|----------------------------------|---------|------|--------------|
| Gerat                                                | Hauptplatine*                                                   | Anschluss<br>1er Heizkreis | Anschluss<br>2er Heizkreis     | Heizung                          | WWE     | code | Link         |
| OENOVIAPAC-<br>COLONNE<br>(MHR-C-V200<br>Oetrocom 2) | EHC-04<br>SW2.02                                                | EHC-04<br>SW2.02           | SCB-04<br>SW1.00               | JA<br>(Heizung<br>+Küh-<br>lung) | JA      | JA   | <u>Sehen</u> |
| GMC 3000(1)<br>GMC 3000 Combi(1)                     | CU-GH08<br>SW 1.7                                               | <b>CB-03</b> (3)           | CB-03(3)<br>+ SCB-10<br>SW1.02 | JA                               | JA      | JA   | <u>Sehen</u> |
| GMC 3000 CS(1)                                       | CU-GH08<br>SW 1.7                                               | CB-03                      | SCB-10<br>SW1.02               | JA                               | NEIN    | JA   | <u>Sehen</u> |
| GMX-S 2000                                           | CU-GH09<br>SW 1.0                                               | <b>CB-06</b><br>SW 1.0     | -                              | JA                               | JA      | JA   | <u>Sehen</u> |
| OEcOil<br>OEcOil Condens-2                           | CU-OH-04<br>SW3.00                                              | CU-OH-04<br>SW3.00         | SCB-04<br>SW1.00               | JA                               | JA      | JA   | <u>Sehen</u> |
| GMR 6000 45-115(1)                                   | CU-GH08<br>SW 1.7                                               | SCB-10<br>SW1.02           | SCB-10<br>SW1.02               | JA                               | NEIN    | JA   | <u>Sehen</u> |
| GMR 6160<br>Oetrocom 3 (2)                           | CU-GH06<br>SW 2.1                                               | <b>SCB-10</b><br>SW1.02    | SCB-10<br>SW1.02               | JA                               | NEIN    | JA   | <u>Sehen</u> |
| GSC 150<br>Oetrocom 3 (1)                            | CU-GH08<br>SW 1.7<br>+CB09                                      | SCB-10<br>SW1.02           | SCB-10<br>SW1.02               | JA                               | NEIN    | JA   | <u>Sehen</u> |
| OSCR 45-60-90-120<br>(1)                             | CU-OH-02                                                        | SCB-10<br>SW1.02           | SCB-10<br>SW1.02               | JA                               | NEIN    | JA   | <u>Sehen</u> |
| VM-OETROCOM-3<br>MR (2)                              | EEC-01<br>SW1.00                                                | EEC-01<br>SW1.00           | EEC-01<br>SW1.00               | JA                               | NEIN    | JA   | <u>Sehen</u> |

#### Die Hybridversionen erfordern die Verwendung des AD320-Kollis.

\*Im Fall einer älteren Softwareversion (Programmversion): muss das Kolli AD320 verwendet werden.

(1) Œtro-Smart ist nicht mit einem Kaskade-System kompatibel.

(2) Œtro-Smart ist mit einem Kaskade-System ab Œtro-Smart Version 1.64.6 kompatibel.

(3) Verwendung der im Kessel integrierten Pumpe für den WWE-Kreis und den direkten Heizkreis. Bei Anschluss an die SCB-10-Leiterplatte wird die im Kessel integrierte Pumpe nicht für den Kreis verwendet: es muss dann auch eine Ladepumpe an die SCB-10-Leiterplatte angeschlossen werden.

#### ANHANG OENOVIAPAC-C COLONNE-CONFORT

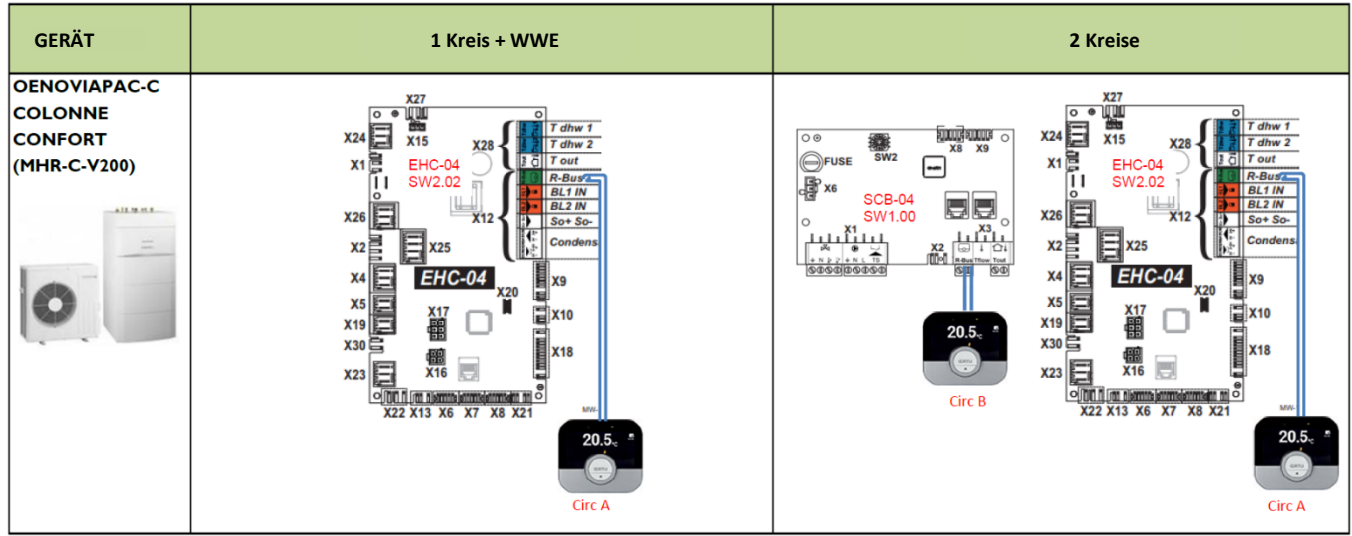

#### **GMC 3000**

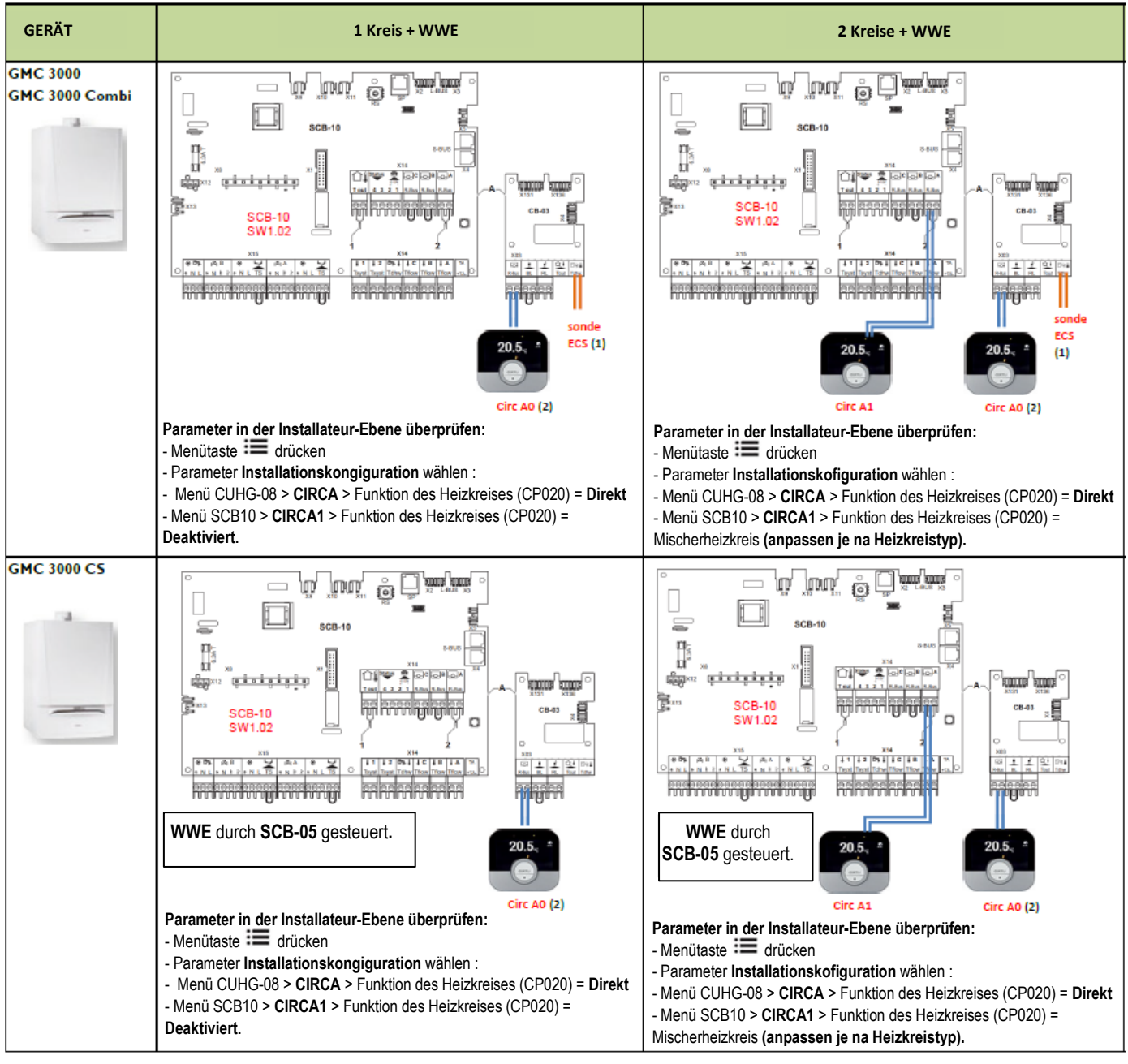

- (1) Sonde ECS = WW-Fühler. Verwendung der eingebauten Pumpe des Heizessels für den Warmwasserkreis.

#### GMX-S 2000

| GERÄT      | 1 Kreis + WWE   | 2 Kreise |
|------------|-----------------|----------|
| GMX-S 2000 |                 |          |
|            | 20.5.<br>Circ A | NEIN     |

# Oecoil / OEcOil Condens-2

| GERÄT  | 1 Kreis + WWE   | 2 Kreise      |
|--------|-----------------|---------------|
| Oecoil | 20.5.<br>Circ A | Circ B Circ A |

#### GMR 6000 - 45 - 65 - 90 - 115

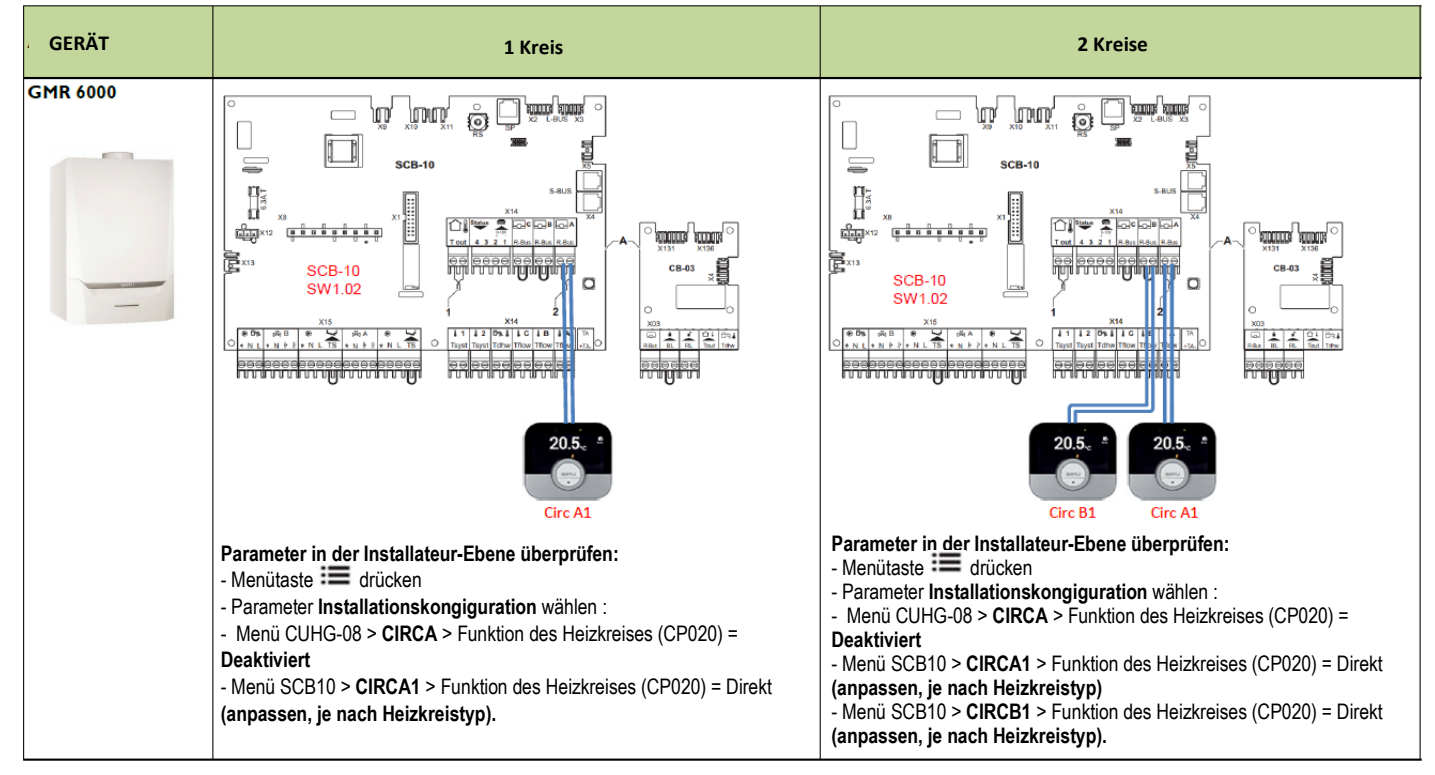

# GMR 6160 Condens

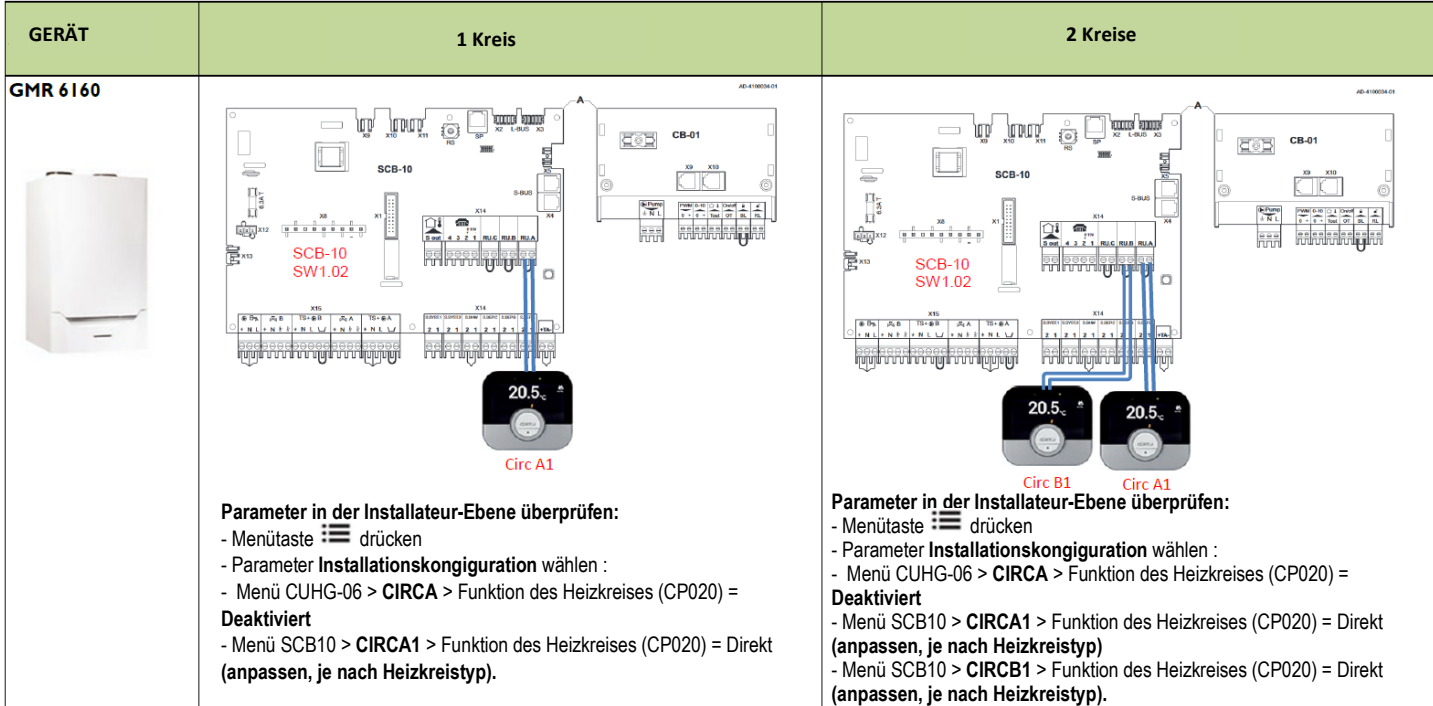

## GSC 150 Oetrocom 3

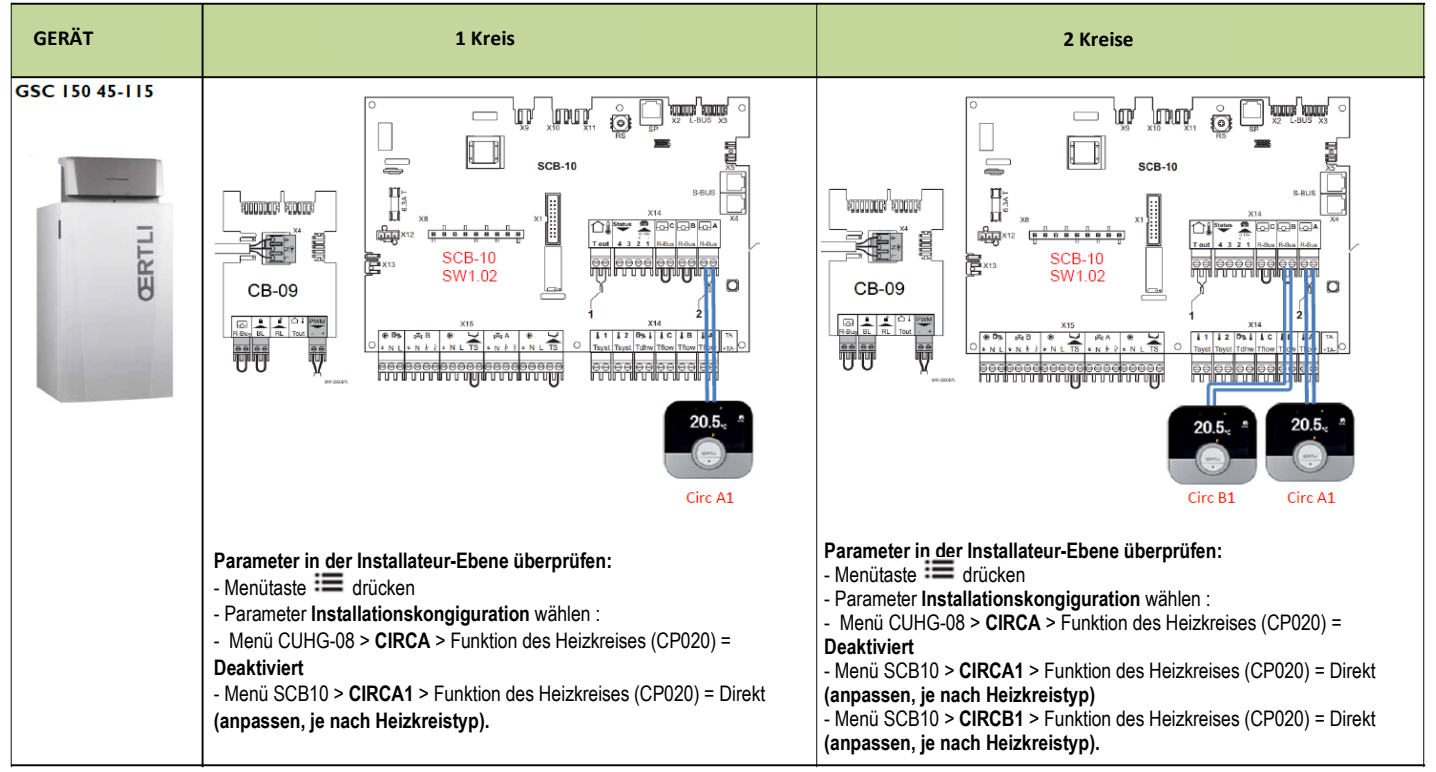

### OSCR MAX 45 - 60 - 90 - 120

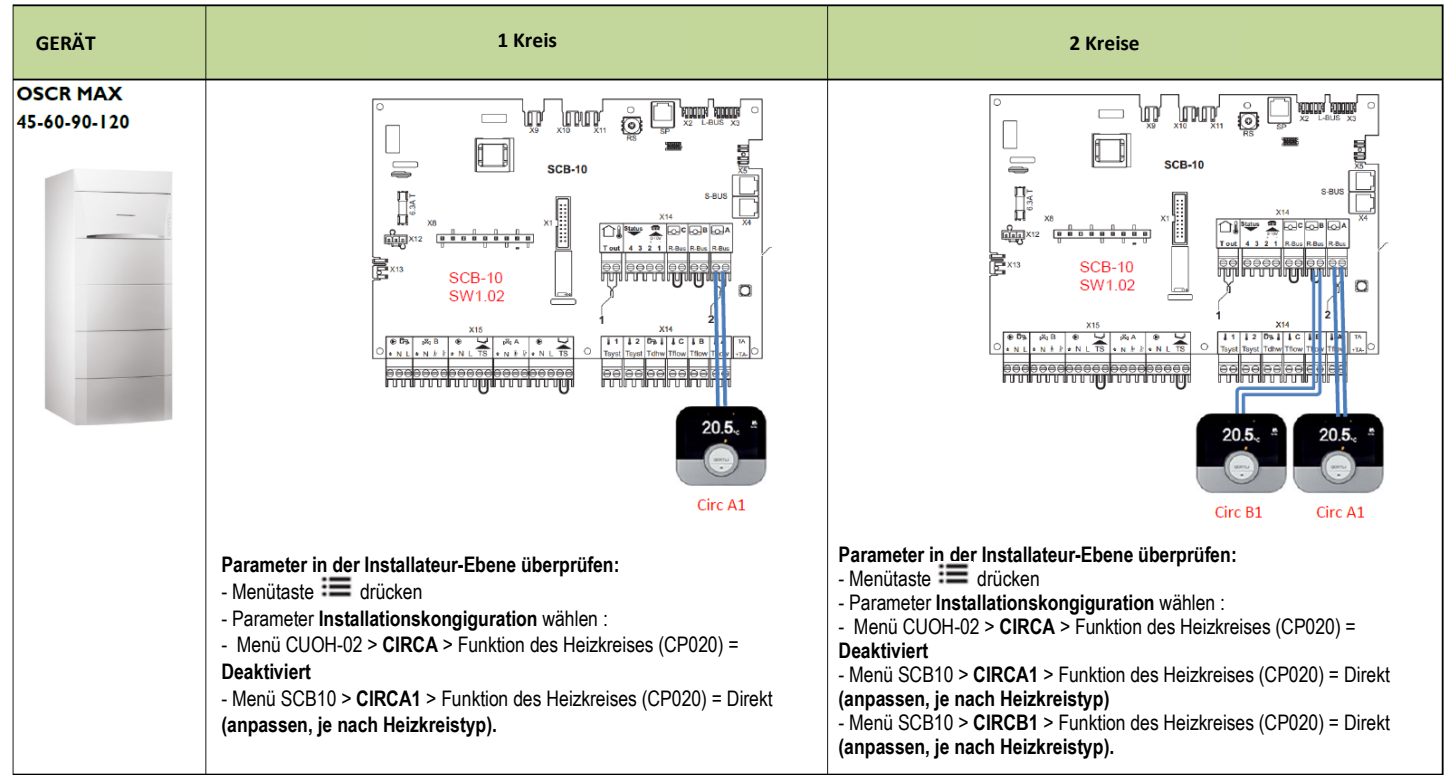

#### **VM-OETROCOM-3 MR**

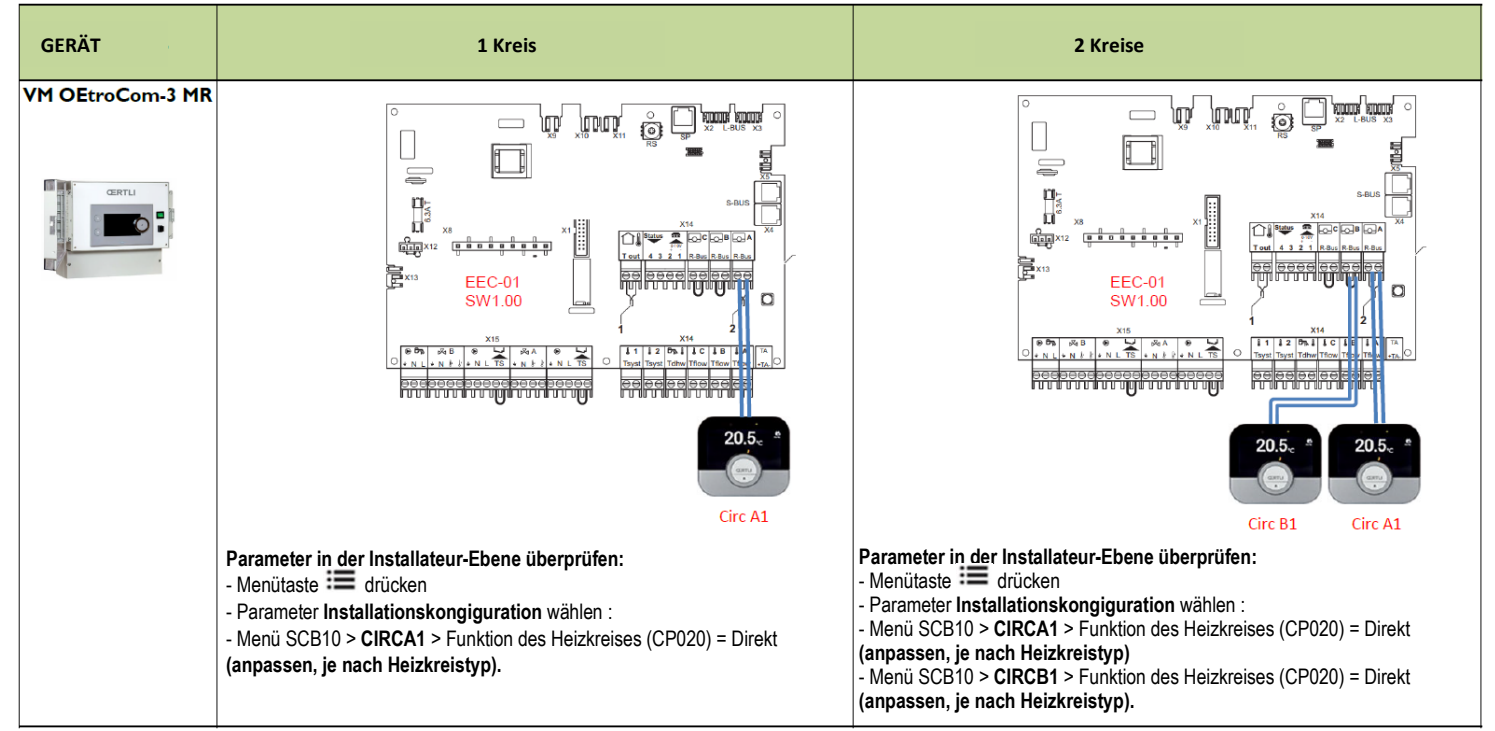